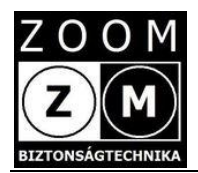

# e-Patronus SOS Slim V28

# Felhasználói kézikönyv

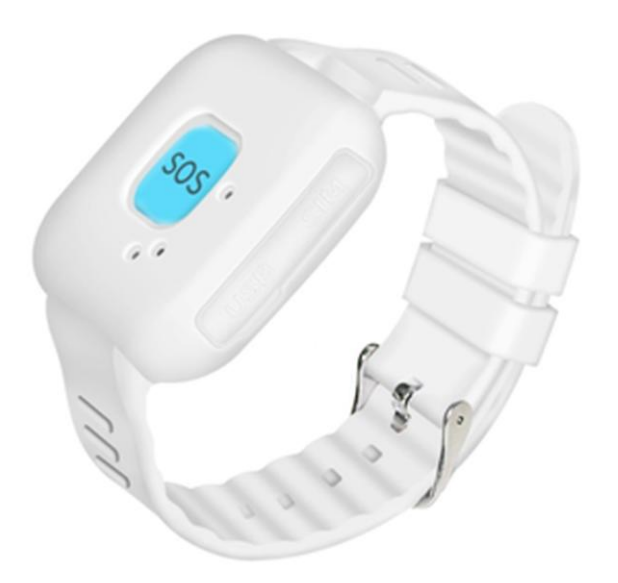

## Tartalom

- 1. fejezet Termék áttekintés
  - 1.1 A készülékről általában
  - 1.2 A készülék részei
  - 1.3 A készlet tartalma
  - 1.4 Előzetes információk
  - 1.5 A készülék akkumulátorának töltése
- 2. fejezet Használatba vétel első lépései
  - 2.1 Az applikáció (alkalmazás) letöltése
  - 2.2 Regisztráció, bejelentkezés, készülék hozzáadás
- 3. fejezet A készülék és az alkalmazás ismertetése
  - 3.1A készülék paraméterezése, beállítások
  - 3.2 Helymeghatározás/Nyomkövetés
  - 3.3 Egészségügyi megfigyelés
  - 3.4 Alarm lista
  - 3.5 Remind setting beállítás emlékeztető
  - 3.6 FAQ legfontosabb kérdések (angol)
  - 3.7 LOG OUT
  - 3.8 SOS hívás
  - 3.9 A készülék felhívása
  - 3.10A készülék beüzemelése
  - 3.11 A készülék LED jelzései
  - 3.12 A készülék APN beállítása
- 4. fejezet Hibajelenségek, teendők
- 5. fejezet Használatba vétel
- 6.fejezet Ki- és bekapcsolás
- 7. fejezet Fontos megjegyzések

# 1. Fejezet - Termékáttekintés

### 1.1 A készülékről általában

Az e-Patronus SOS Slim V28 egy elektronikus medálba integrált új generációs GPS/WIFI/GSM(LBS)/GPRS/2G karon, zsebben vagy nyakláncként viselhető közvetlen segélyhívó, kommunikációs és nyomkövető eszköz bármely korosztály részére; de különösen gyerekek és idős felnőttek számára ajánlott.

Kivételes jellemzője a kis méret, esztétikus, diszkrét megjelenés és a megbízhatóság.

Az SOS Slim V28 indoor-outdoor eszköz, amely lakáson belül és azon kívül, bárhol használható. A működés feltétele GSM/2G kapcsolat. További jellemzője, hogy a mindennapos használatra alkalmas, akár 24 órában viselhető. Mérsékelten porálló, cseppenő víz ellen védett.

Az SOS Slim V28 a szokásos digitális karórákhoz hasonló méretű, a készülék felső oldalán egyetlen SOS nyomógomb található csupán.

Az SOS Slim készüléket az alkaron, közvetlen a csukló felett kell rögzíteni (mint egy karórát) a tartozék műanyag karpánttal vagy nyakláncként viselhető a szintén tartozék nyakpánttal. A készülék és a karkötő anyag anti-allergén műanyag, amely folyamatos viselést biztosít.

## 1.2 A készülék részei

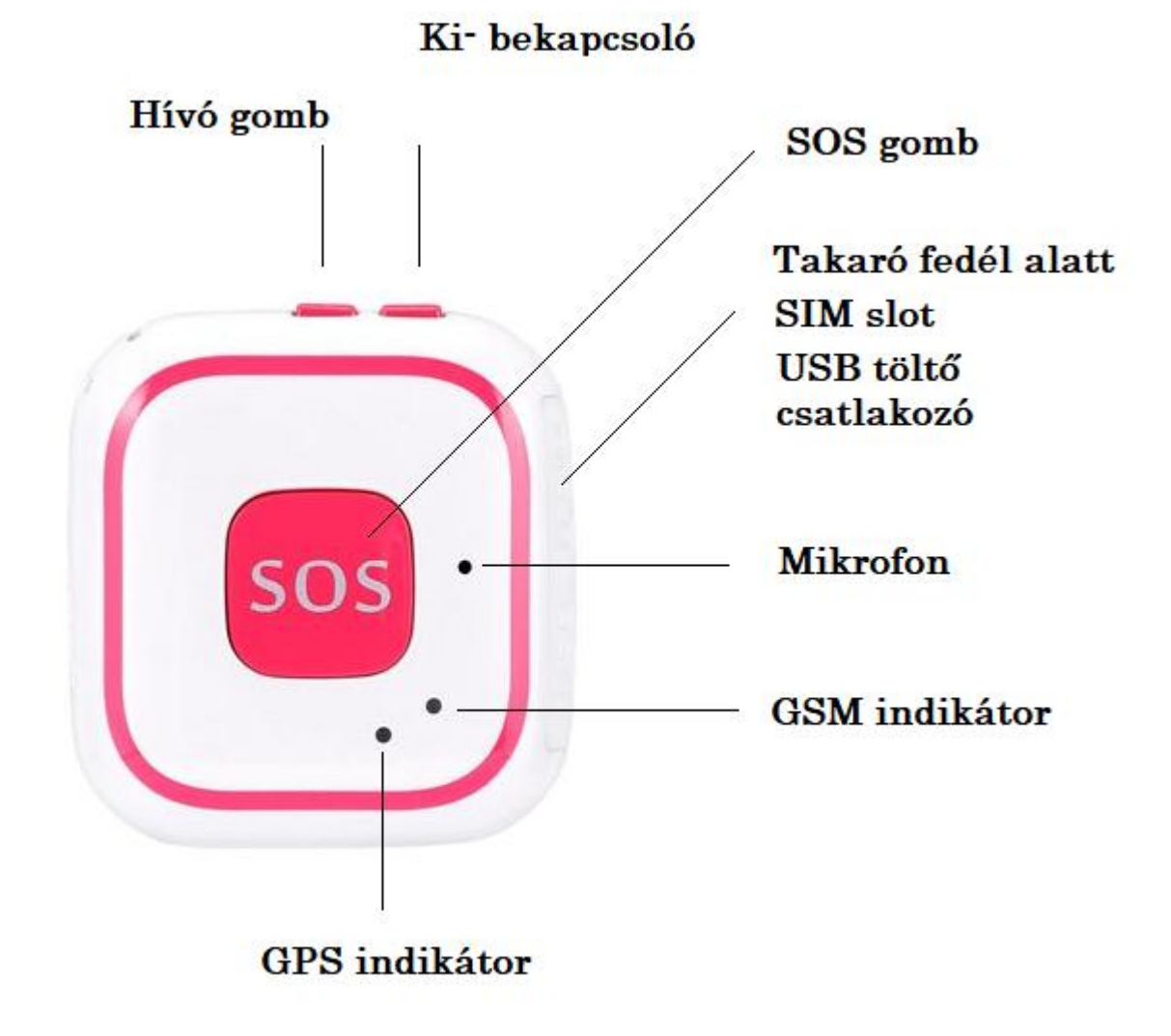

Az ábra csak az elektronikus egységet mutatja a karkötő és a nyaklánc nélkül!

## 1.3 A készlet tartalma

| Megnevezés                      | Mennyiség (db) |
|---------------------------------|----------------|
| e-Patronus SOS Slim + SIM       | 1              |
| Töltő adapter + USB töltő kábel | 1              |
| Karkötő                         | 1              |
| Nyaklánc                        | 1              |
| CD a leírásokkal magyarul       | 1              |
| User manual angolul             | 1              |
| Garancia jegy                   | 1              |

## 1.4 Előzetes információk

A későbbi félreértések elkerülése érdekében a készüléket minden esetben már behelyezett SIM kártyával szállítjuk. Tehát azt az üzembe helyezés során azt már kivenni nem szabad. A készülék megbontása a garancia elvesztésével jár!

A működéshez szükséges SIM kártya mobil GSM és 2G adatkapcsolatot biztosító, aktív, egyenleggel rendelkező (feltöltős kártya esetén) un. micro-SIM, melyen előzetesen az alábbi beállításokat végezzük el:

- PIN kódkérés tiltás,
- pontos idő beállítás automatikusan a szolgáltató hálózatáról
- a mobil internet kapcsolathoz szükséges APN beállítása a készüléken.

A SIM kártyát térítésmentesen biztosítjuk. Ekkor a SIM kártyát az általunk megadott információk alapján a kártya szolgáltatójánál (Telenor, Vodafone, Telekom) a vásárlónak előzetesen interneten keresztül aktiválnia kell.

Lehetőség van arra is, hogy a vásárló "kvázi" saját SIM kártyát használjon a készülékben. Ebben az esetben a működőképes SIM kártyát előzetesen vagy legkésőbb a vásárláskor rendelkezésünkre kell bocsátania.

E fenti műveletek elvégzése érdekében természetesen a készülék akkumulátorának első feltöltését elvégezzük.

A használt SIM kártya igény szerint másikra cserélhető (kártya független a készülék), ne feledje azonban a használatba venni kívánt SIM kártyát az előzőekben ismertetett módon előkészíteni illetve a szükséges módosításokat a későbbiekben leírtaknak megfelelően elvégezni.

Előfordulhat, hogy a behelyezett SIM működik, de híváskor és/vagy SMS küldéskor nem küldi a SIM kártya telefonszámát, hiába van aktiválva a számküldés funkció. Ez nem a készülék hiányossága. Általában nem is a SIM kártya hibája. A jelenség esetén hívja fel a SIM kártya szolgáltatójának diszpécserét, mondja el a problémát, adja meg a SIM telefonszámát és a készülék IMEI számát. **Ezek ismeretében a diszpécser köteles a számküldést aktiválni!** 

A készülék megvásárlását követően a kicsomagolt készüléket mindenképpen vizsgálja meg. Csak a sérülésmentes és minden tartozékot tartalmazó készüléket vegyen használatba.

## 1.5 A készülék akkumulátorának feltöltése

Óvatosan nyissa fel a készülék oldalán található műanyag takaró fedelet, a nyílás bal oldalán található mini USB csatlakoztassa a tartozék kábel megfelelő végét (ügyeljen a helyes pozícióra), a kábel normál USB csatlakozós végét dugja a töltő adapterbe, majd azt a szabványos 230 V AC hálózati csatlakozó aljzatba. A biztonsági és életvédelmi szabályokat szigorúan tartsa be! Lásd általános tájékoztató fájl a Cd-n!

A maximális akkumulátor feltöltési ideje a töltési áram függvényében 1-2 óra. Az óra akkumulátorának töltöttségi szintje az alkalmazáson belül ellenőrizhető.

Egy teljes feltöltést követően a készenléti üzemidő akár 72 óra is lehet. Az akkumulátor üzemidejét a használt operációk (ellenőrzések, üzemmód, telefonálás stb.) jelentősen befolyásolja.

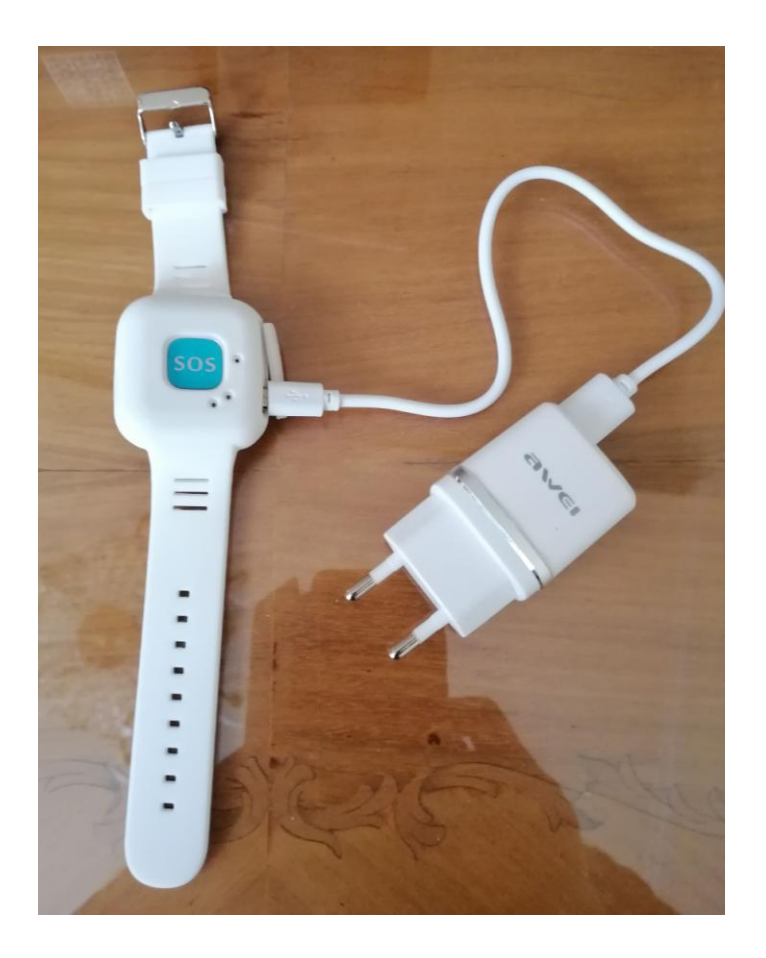

# 2. fejezet - Használatba vétel első lépései

## 2.1 A távoli menedzseléshez szükséges mobil applikáció (APP) letöltése

A készülék okos telefonról történő távoli menedzseléséhez ingyenes applikáció áll rendelkezésre. Az alkalmazás neve AnyTracking. Az APP QR kódjai:

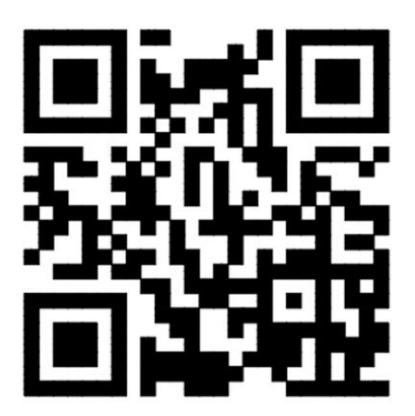

Az APP a fenti kép beolvasásával vagy az okos telefonjának megfelelő APP áruházból letölthető. A keresőbe az AnyTracking kifejezést beírva a megjelenő listában válassza ki az AnyTracking GPS Tracker APP alkalmazást, telepítse, indítsa el.

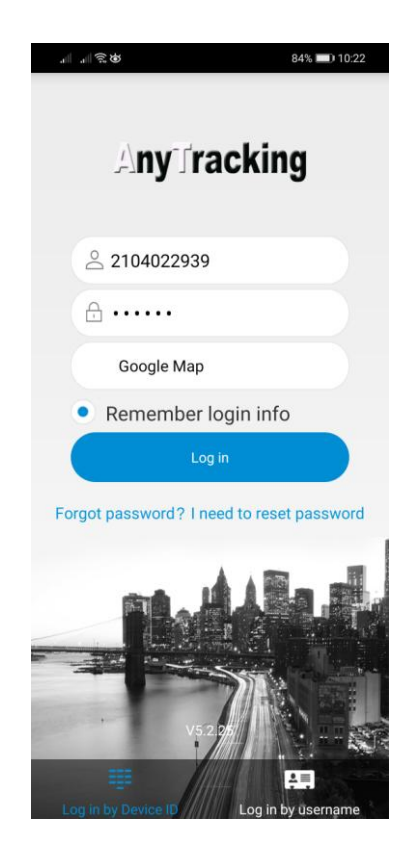

## 2.2 Bejelentkezés az APP-on és a készülék hozzáadása

Két belépési mód lehetséges

- 1. belépés készülék ID számmal
- 2. belépés felhasználó névvel

Mi az elsőt javasoljuk, ezért csak azt ismertetjük.

- - Rögzítse az első sorban a készülék hátoldalán található ID számsort. Ezt vagy szkenneléssel vagy manuálisan is elvégezheti.
  - Írja be a belépési jelszót a második sorba, mely a gyári beállítás szerint "123456", majd kattintson "Log in" sorra. A belépési kódszámsort a "Settings" menü "Change password" sorában tudja módosítani.

Nagyon fontos! Az ID számot (user name) és a módosított jelszót (password) jól jegyezze meg, s ellenőrizze a helyességét. Ezt úgy teheti meg, hogy kilép az alkalmazásból (nemcsak bezárja), majd ismét belép.

A felhasználó név és a jelszó személyes adat, melynek elvesztése vagy elfelejtése a vásárló felelőssége.

Minden további vita elkerülése végett csak olyan készüléket tudunk garanciális időn belül vagy azon túl visszavenni, javítani, cserélni, melynek IMEI szám szerinti re-installációját vásárló részünkre biztosítja.

Amennyiben a belépés sikeres, folytathatja a készülék beállítási műveleteit.

Ehhez menü-választó oldalon válassza a "Settings" menü pontot.

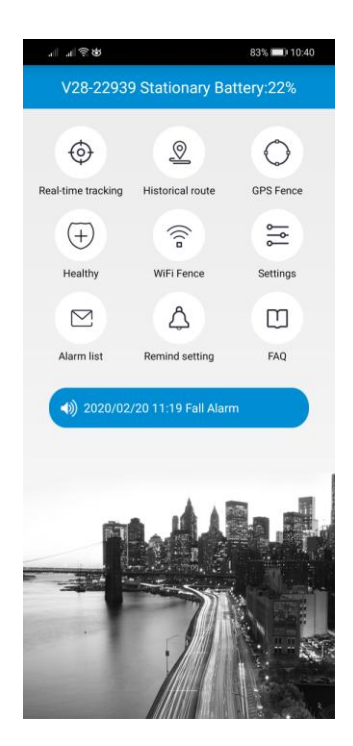

# 3. fejezet - A készülék és APP ismertetése

Felhívjuk a figyelmét, hogy a készülék és a menedzselő APP számos funkcionális lehetőséget biztosít, melyek részletes szöveges bemutatása e keretek közt lényegesen bonyolultabb lenne, mint az APP felhasználó általi részletes áttanulmányozása és megismerése. Ezért bizonyos kiegészítő funkciók tárgyalásától e helyütt eltekintünk!

3.1 A készülék paraméterezése /beállítások (Settings)

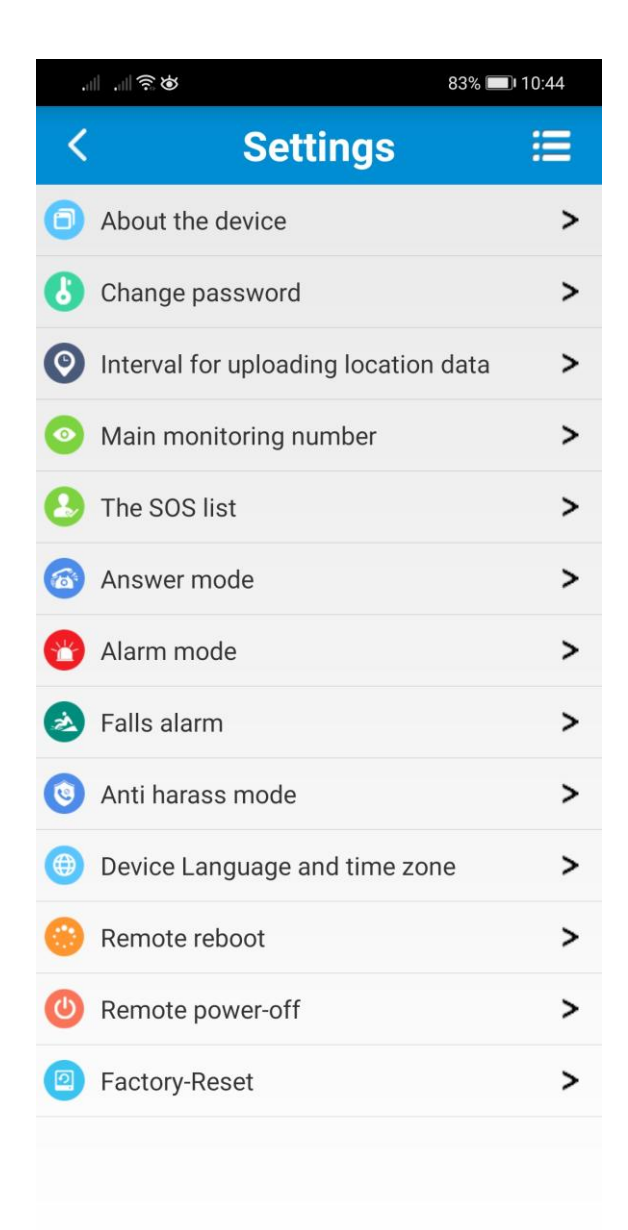

**About device settings** – A készülékkel kapcsolatos legfontosabb információkat mutatja. (készüléknév, ID azonosító szám, model, SIM kártya telefonszáma, stb). **Figyelem**! Az oldalon bizonyos sorok szerkeszthetők (név, telefonszám, kapcsolat, kapcsolati telefonszám, LBS, WiFi szűrés).

| ¢ ŝ le. le           | 82% 💷 10:59  | \$ <b>€ 111</b> €    | 82% 🛄 11:01  |
|----------------------|--------------|----------------------|--------------|
| About the c          | levice 🗹     | About the            | device 🔡     |
| Device name:         | V28-22939    | Device name:         | V28-22939    |
| Device ID:           | 2104022939   | Device ID:           | 2104022939   |
| ICCID:               |              | ICCID:               |              |
| Expiry date:         | 2030-02-11   | Expiry date:         | 2030-02-11   |
| Device model:        | V28          | Device model:        | V28          |
| Device phone number: | +36706541802 | Device phone number: | +36706541802 |
| Contact:             |              | Contact:             |              |
| Contact number:      |              | Contact number:      |              |
| Filter LBS •         | Filter WiFi  | Filter LBS           | Filter WiFi  |
|                      |              |                      |              |

A készüléknek saját nevet adhat, például: Nagyi SOS karperec, a készüléknek meg kell adnia a behelyezett SIM kártya telefonszámát, melynek formátuma mindig +3620.... vagy +3630... vagy +3670.. legyen! A kontaktnevet és telefonszámot nem kötelező megadni. Az LBS (földfelszíni) és WiFi helymeghatározási szűrő gombok választhatók. Ne feledje az LBS általában a legpontatlanabb helymeghatározó adatot szolgáltatja, ezért indokolt lehet kiszűrni!

A beállítások végén ne feledkezzen meg a mentésről. A mentés sikerességét az alkalmazás megerősíti.

**Change password** – Ezen az oldalon van lehetőség a gyári jelszó módosítására. A régi jelszó beírását követően, az új jelszót két sorban is rögzíteni kell, melyet a "Submit" sorra kattintva küld el a szerverre.

**Interval for uploading location data** – Ebben a menü pontban rögzítheti a helymeghatározás számítási sűrűségét.

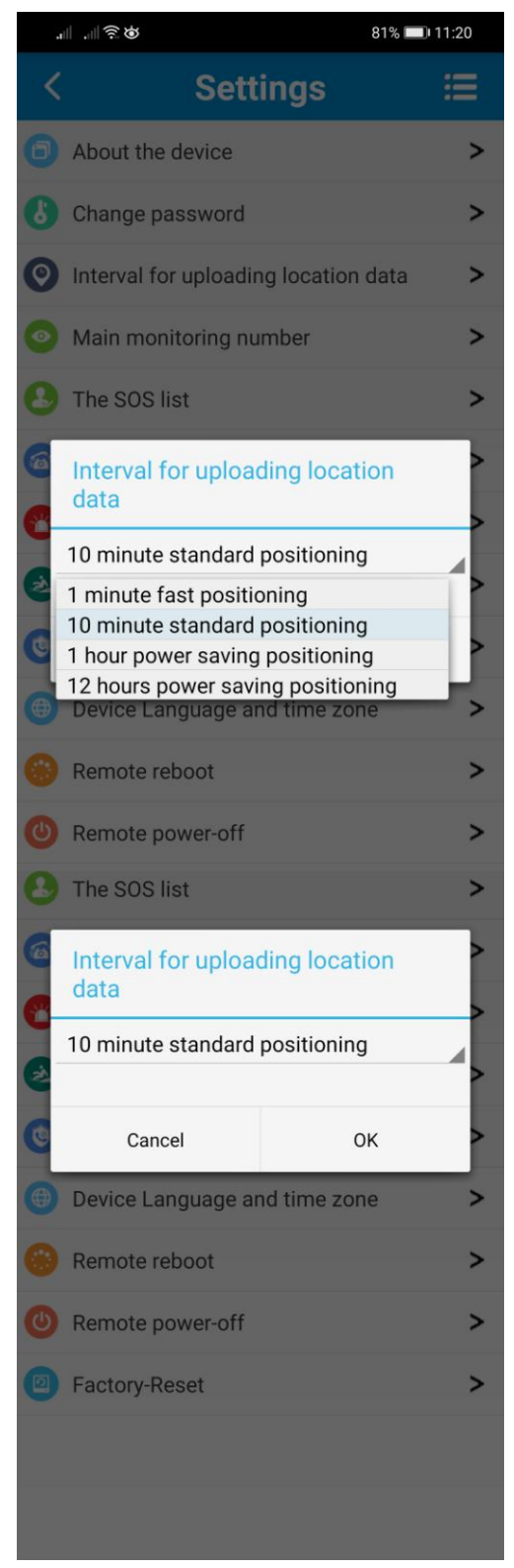

A legsűrűbb 1 perces, a legritkább 12 órás. Amennyiben fontos a helymeghatározás állítsa 1 percre, hanem lényeges válassza a 12 órát. A szokásos beállítás 10 perc. Vegye figyelembe, hogy a pozíció

kiszámítás sűrűsége befolyásolja a készülék akkumulátorának töltöttségi szintjét (energiafogyasztással jár a folyamat), vagyis két töltés közti un. készenléti időintervallumot!

**Main monitoring number** - a fő megfigyelőszám SMS értesítésben fogadja a SIM kártya csere, a lemerülő akkumulátorfigyelmeztetést, illetve SMS utasítást küldhet a készüléknek.

**SOS numbers** - a készülékben 3 telefonszámot rögzíthet segélykérő telefonszámként. Az első szám a Key 1 hívógombon is megjelenik!

**Answer mode** – a készülékre érkező (bejövő hívások) fogadásának módja. Ez lehet csendes (monitoring), lehet automatikus, és lehet nem automatikus (push) vagyis a hívás fogadáshoz meg kell nyomni az SOS vagy a Key 1-es gombot. Javasoljuk az automatikus üzemmódot beállítani.

Alarm mode – a segélykérés küldési módjai: 1. csak az alkalmazásra (platform) történik riasztás küldés, 2. riasztás hanghívással + SMS küldéssel + riasztás a platformra, 3. riasztás hanghívással + riasztás platformra, 4. riasztás SMS küldéssel + riasztás a platformra. Javaslatunk, hogy válassza a 2. vagy a 3. beállítási módot.

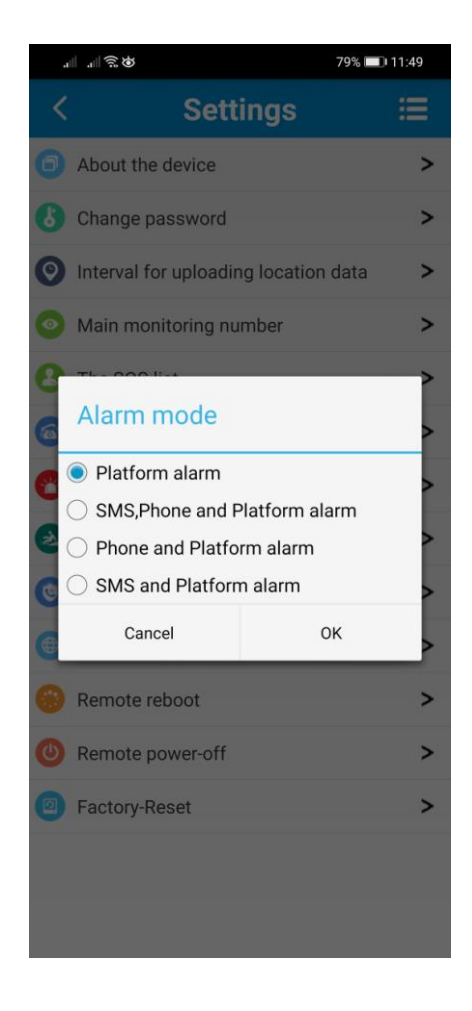

Falls alarm - Elesés érzékelés és riasztás.

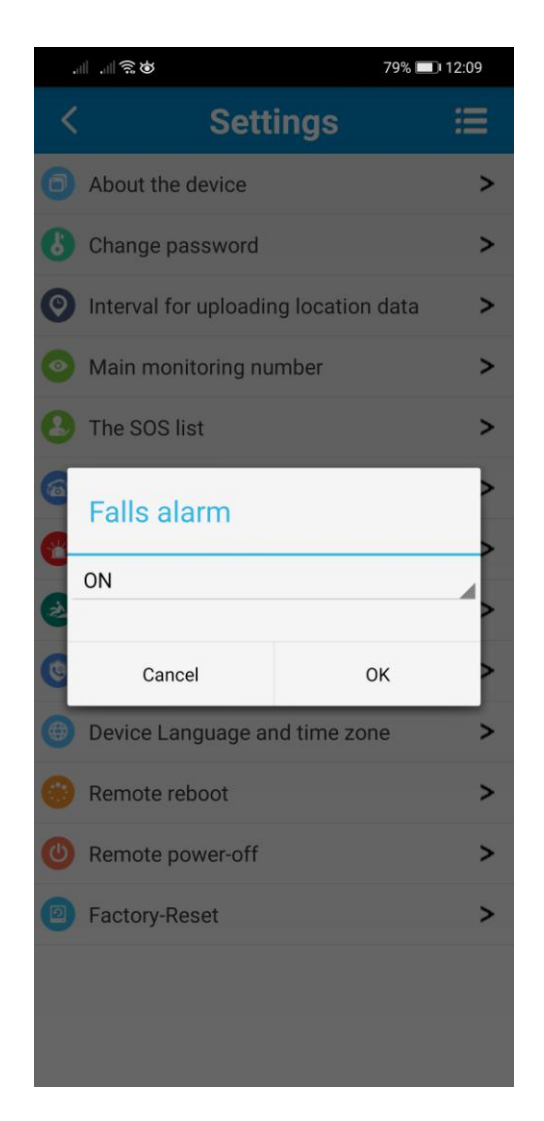

Amennyiben ezt a funkciót bekapcsolja a készülék elesés érzékelés esetén 15 másodperces késleltetéssel riasztási SMS küld a főfelügyeleti számra (Main monitoring number) és az értesítést küld az alkalmazásra (message). A késleltetési időn belül a riasztás törölhető bármelyik kezelő gomb megnyomásával.

Figyelem! Az elesési riasztás bekapcsolása során megnövekedhet a nem indokolt riasztások száma, mivel a hirtelen kéz és testmozdulatok is riasztást válthatnak ki. E funkciót elsősorban a medálként nyakba akasztva viselt készülékkel javasoljuk bekapcsolni. Amennyiben a nem indokolt jelzések zavaróak, a funkció kikapcsolását javasoljuk! Anti harass mode – zaklatás gátló mód. Csak az előre beállított számok hívhatják a készüléket.

| sall s       |                               | 79% 🔲 12:18 |
|--------------|-------------------------------|-------------|
| <            | Settings                      | ≡           |
| <b>O</b> A   | bout the device               | >           |
| <b>6</b> c   | hange password                | >           |
| 🕑 Ir         | terval for uploading location | data >      |
| 0 N          | lain monitoring number        | >           |
| \rm В т      | he SOS list                   | >           |
|              | nti harass mode               | >           |
| 0            | turn on                       |             |
| 0            | turn off                      | >           |
| 6            | Cancel 0                      | к >         |
| D            | evice Language and time zon   | e >         |
| 🚱 R          | emote reboot                  | >           |
| <b>(</b> ) R | emote power-off               | >           |
| <b>P</b> F   | actory-Reset                  | >           |
|              |                               |             |
|              |                               |             |
|              |                               |             |

**Device language and time zone** – SMS nyelvének és az időzóna beállítása. Jelenleg magyar nyelvű szöveg beállításra nincsen lehetőség, az időzóna sorba az "5" számot kell beírni. (a téli időszámítás).

| al | ■ .⊪ŝø                | 77% 🗖           | D 12:33 |
|----|-----------------------|-----------------|---------|
| <  | Sett                  | ings            | iii     |
| 0  | About the device      |                 | >       |
| 6  | Change password       |                 | >       |
| 0  | Interval for uploadir | g location data | >       |
| 0  | Main monitoring nu    | mber            | >       |
| 8  | The SOS list          |                 | >       |
| 6  | Device Language       | and time zone   | >       |
| C  | English               |                 |         |
| R  | 5                     |                 | >       |
| •  | Cancel                | OK              | >       |
| •  | Device Language ar    | nd time zone    | >       |
| 0  | Remote reboot         |                 | >       |
| 0  | Remote power-off      |                 | >       |
| 0  | Factory-Reset         |                 | >       |
|    |                       |                 |         |
|    |                       |                 |         |
|    |                       |                 |         |

**Remote reboot** – amennyiben a készülék kideríthetetlen okból abnormálisan működne, a helyreállításként távoli újra indítással próbálhatjuk orvosolni a problémát.

| •1 |                                 | 77% 💷 12:38 |
|----|---------------------------------|-------------|
| <  | Settings                        | iii         |
| 0  | About the device                | >           |
| 6  | Change password                 | >           |
| 0  | Interval for uploading location | data >      |
| 0  | Main monitoring number          | >           |
| 8  | The SOS list                    | >           |
| 6  | Remote reboot                   | >           |
| 8  | Confirm Remote Reboot?          | >           |
| 6  | Cancel C                        | к >         |
| •  | Device Language and time zon    | ie >        |
| •  | Remote reboot                   | >           |
| 0  | Remote power-off                | >           |
| 0  | Factory-Reset                   | >           |
|    |                                 |             |
|    |                                 |             |

**Remote power-off** - ezzel a paranccsal a készüléket az alkalmazáson keresztül kikapcsolhatja. De vigyázzon, a készüléket újra bekapcsolni csak készülék ON – OFF gombjával tudja!

| .1 |                                 | 77% 🔲 12:46 |
|----|---------------------------------|-------------|
| <  | Settings                        | ≡           |
| 0  | About the device                | >           |
| 6  | Change password                 | >           |
| 0  | Interval for uploading location | data >      |
| 0  | Main monitoring number          | >           |
| 8  | The SOS list                    | >           |
| 6  | Remote power-off                | >           |
| 8  | Confirm Remote Power-off        | ?           |
| ۲  | Cancel C                        | ж >         |
| •  | Device Language and time zor    | ne >        |
| •  | Remote reboot                   | >           |
| 0  | Remote power-off                | >           |
| 0  | Factory-Reset                   | >           |
|    |                                 |             |
|    |                                 |             |

**Factory reset –** gyári visszaállítások. Ezzel a paranccsal a személyre szóló beállításokat törölni fogja. (Vagy csak a nyomkövetési információk fognak törlődni?)

| .1 | ■                                             | 76% 💷 12:47 |
|----|-----------------------------------------------|-------------|
| <  | Settings                                      | ij          |
| 0  | About the device                              | >           |
| 6  | Change password                               | >           |
| 0  | Interval for uploading location               | data >      |
| 0  | Main monitoring number                        | >           |
| 8  | The SOS list                                  | >           |
| 6  | Factory-Reset                                 | >           |
| 8  | Do you really want to delete<br>tracking log? | e the       |
| ۲  | Cancel 0                                      | к >         |
| •  | Device Language and time zon                  | e >         |
| 0  | Remote reboot                                 | >           |
| 0  | Remote power-off                              | >           |
| 0  | Factory-Reset                                 | >           |
|    |                                               |             |
|    |                                               |             |
|    |                                               |             |

## 3.2 Helyzet meghatározás / Nyomkövetés

| .⊪I 🤶 🎝            |                   | 48% 💷 18:59 |
|--------------------|-------------------|-------------|
| V28-22939          | Stationary Ba     | ttery:100%  |
| ¢                  | <u>@</u>          | $\bigcirc$  |
| Real-time tracking | Historical route  | GPS Fence   |
| (+)                |                   | ۱۹<br>۱۹    |
| Healthy            | WiFi Fence        | Settings    |
|                    | Ą                 |             |
| Alarm list         | Remind setting    | FAQ         |
| ه) 2020/02         | /23 14:54 SOS Ala | rm          |
|                    |                   |             |
|                    | -                 |             |

A fenti főoldalból kiindulva válassza (klikk) a Real-time tracking memű pontot.

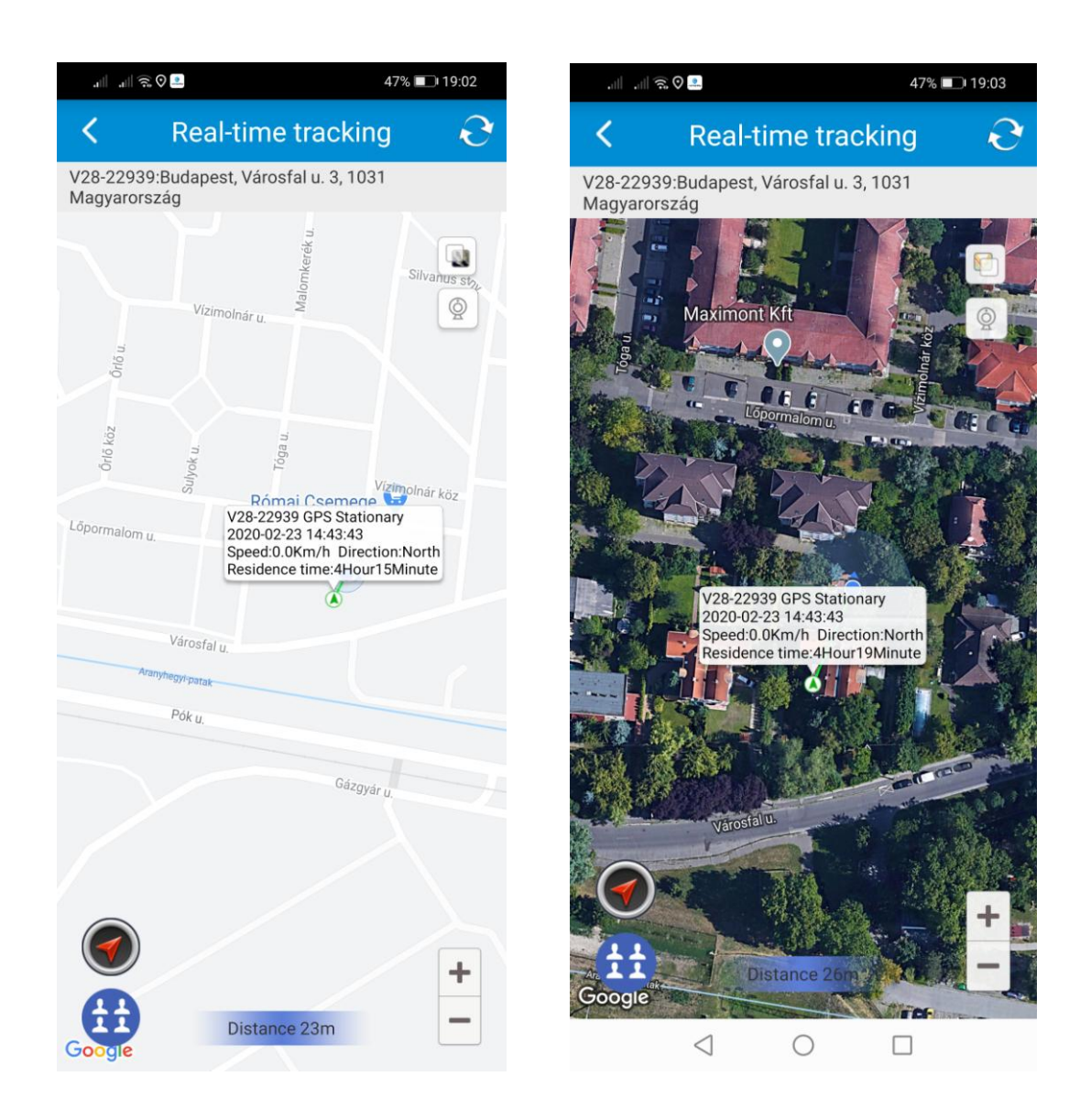

A készülék pozíciója két térkép változatban tekinthető meg. A választó gomb a térképmező jobb felső sarkában található. A pozíció jelölőnyila feletti mezőben a legfontosabb adatok olvashatók. A pozíció adatok aktuálisan frissíthetők a felső kék mezőben a "Real-time Tracking" felirattól jobbra található ikonra kattintva lehetséges.

A visszamenőlegesen a megtett útvonal a "Historical route" menűben lehetséges. A "kültéri" láthatatlan kerítés (Geofence) az "Add geofence" menűben lehetséges.

|                              | ail ail 🗟 🖓 🚨 46% 💷 19:15 |
|------------------------------|---------------------------|
| < Historical route           | < Add geofence            |
| ● Today 🦳 Yesterday 🔵 Custom | +                         |
| 2020/02/23 00:00             |                           |
| 2020/02/23 19:13             |                           |
| • Show LBS points            |                           |
| Search                       | Radius 200 m              |
|                              | Name                      |

A készülék lehetőséget add az un. WiFi kerítések rögzítésére is, amely a "WiFi Fence" menüben lehetséges. Itt a + jelre kattintva az "Add Wifi Fence" almenüben nevesíthetők és jelölhetők ki azok a WiFi-router körzetek melyekkel a WiFi láthatatlan kerítés körzetek kijelölhetők.

## 3.3 Egészségügyi (Health) megfigyelés funkciók

Hangsúlyozandó, hogy a készülék nem orvosi mérőműszer, csak tájékoztató adatokat szolgáltat és nem helyettesíti az orvosi ellátás keretében megfelelő szakember által speciális orvosi eszközökkel végzett diagnózist!

A főmenű oldalán válassza (klikk) a "Healthy" almenűt és lépjen tovább a "Healthy Step" szub-almenűbe.

| ail à | <u>ن</u><br>ک        |            | 32% 💷 2            | 21:36 |
|-------|----------------------|------------|--------------------|-------|
| <     | He                   | ealth Step |                    | ලි    |
|       |                      | 2020/02/23 |                    |       |
|       | <b>P</b><br>Walk     |            | 0<br>Step<br>count |       |
|       | え<br>Energy          |            | 0<br>Cal           |       |
|       | <b>Q</b><br>Distance |            | 0<br>m             |       |
|       |                      |            |                    |       |
|       |                      |            |                    |       |
|       |                      |            |                    |       |
|       |                      |            |                    |       |
|       | $\triangleleft$      | 0          |                    |       |

A "fogaskerék" beállítások oldalon tudja az igényelt paramétereket rögzíteni illetve a funkciót bekapcsolni.

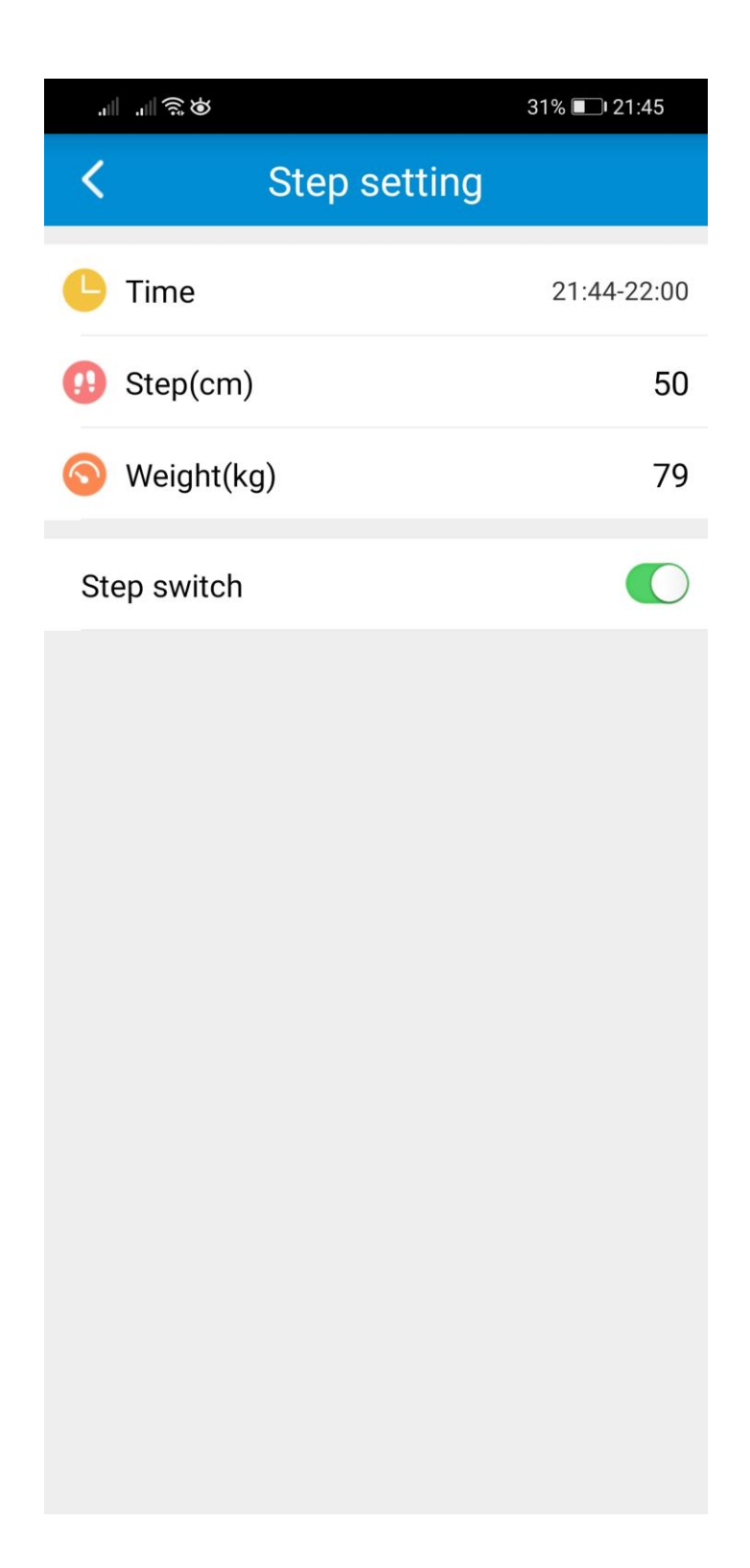

## 3.4 Alarm list (riasztási eseménytár)

A listában a legfontosabb riasztási események jelennek meg időrendi sorrendben.

| ¢                              |            | 31% 🔲 21:48      |
|--------------------------------|------------|------------------|
| <                              | Alarm list | Ð                |
| V28-22939<br>SOS Alarm         |            | 2020/02/23 14:54 |
| V28-22939<br>SOS Alarm         |            | 2020/02/23 14:42 |
| V28-22939<br>SOS Alarm         |            | 2020/02/23 14:39 |
| V28-22939<br>Fall Alarm        |            | 2020/02/23 11:38 |
| V28-22939<br>Fall Alarm        |            | 2020/02/20 11:19 |
| V28-22939<br>SOS Alarm         |            | 2020/02/20 11:19 |
| V28-22939<br>Offline           |            | 2020/02/18 12:07 |
| V28-22939<br>Low battery Alarm |            | 2020/02/18 08:08 |
| V28-22939<br>Fall Alarm        |            | 2020/02/15 15:29 |
| V28-22939<br>SOS Alarm         |            | 2020/02/14 12:12 |

## 3.5 Remind setting (Beállítás emlékeztető)

Annak beállítása, hogy a legfrissebb riasztási információkat az alkalmazás megkapja-e vagy sem. Javaslatunk, hogy mindig és mindegyik sor legyen ON állásban!

**3.6** FAQ – A legfontosabb felmerülő kérdések és válaszok angol nyelven.

3.7 LOG OUT – A főmenű oldalt balra vagy jobbra elhúzva lép a log out oldalra (kilépés), ahol a

funkció megerősítése után kilép a programból. Figyelem! Ha kilép, az alkalmazás nem fogadja a készülékről érkező riasztásokat és az alkalmazás nem menedzseli a készüléket.

## 3.8 SOS hívás

Az SOS hívás az SOS gomb néhány másodpercig történő megnyomásával történik. A gombot addig kell nyomni, amíg a figyelmeztető hang nem hallatszik. Ekkor a gomb elengedhető. Az SOS hívás a 3.1. pontban leírt (Alarm mode) beállítás szerint történik.

Nem SOS hívás az 1 gomb megnyomásával is történhet, melynek megnyomásával az első helyen rögzített számot hívja a készülék.

### 3.9 A készülék felhívása

A készülék felhívása a szokásos módon történik. Amikor hívja a készüléket, az a 3.1. pontban leírt (Answer mode) beállítás szerint fogadja a hívást.

#### 3.10 A készülék hardver beüzemelése (amennyiben utólag SIM kártyát cserélne)

A készüléket grátisz SIM kártyával beüzemelve, előzetesen tesztelve szállítjuk. Amennyiben a SIM kártyát a későbbiek folyamán, bármely okból cserélné, a következők figyelembe vételével járjon el.

-A készülék un. micro-SIM méretű SIM kártyát akceptál.

-A működéshez GSM és 2G adatkapcsolat szükséges.

-Az új SIM behelyezése előtt a SIM kártya PIN kód kérését tiltani kell.

-A SIM kártya behelyezése a készülék kikapcsolt állapotában:

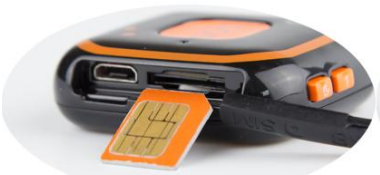

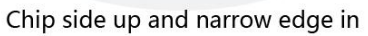

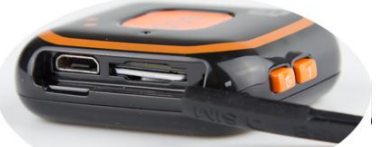

Insert the whole card into slot

### 3.11 A készüléken található LED jelzések

| Szín  | Funkció   | Lassan    | Gyorsan   | Nem     |
|-------|-----------|-----------|-----------|---------|
|       |           | villog    | villog    | világít |
| Kék   | GPS       | GPS       | GPS       | GPS     |
|       | indikátor | Lokalizál | kapcsolat | alszik  |
| Piros | GSM       | GSM       | GSM       | GSM     |
|       | indikátor | keresés   | Ok        | alszik  |

### 3.12 APN beállítás

- -Amennyiben olyan SIM kártyát használ, melynél az un. APN beállítást a készülék un. firmware-je nem tartalmazza, az APN-t Önnek kell beállítania, melynek folyamata a következő:
- -1) Először küldje el a telefonszámát SMS-ben a készüléknek:
  - pw,123456,center,telefonszám#
  - Például: pw,123456,center,+36209588815#
  - Várja meg a visszaigazoló SMS-t, ha az OK, azt követően:
- -2) Küldje el az APN konfiguráló SMS parancsot:
  - apn, apndata, felhasználói azonosító, felhasználói jelszó, hálózati kód#
- Például az SMS-ben küldendő APN konfiguráló parancs jelenleg:
- Telekom esetén: apn,internet,,,21630#
- Vodafone esetén: apn,internet.vodafone.net,,,21670#
- Telenor esetén: apn,online,,,21601#

-3) Miután SMS-t kapott, indítsa újra a készüléket.

-4) Ha a fenti módok nem működnek, kérje a SIM-kártya üzemeltetőjét a megfelelő APN - adatokkal kapcsolatban.

# 4. Fejezet – Hibajelenségek és teendők

| Hiba jelenség                   | Teendő                                                              |
|---------------------------------|---------------------------------------------------------------------|
| A készülék nem jelenik meg      | Ellenőrizze, hogy a                                                 |
| az APP google-térképen          | 1. SIM kártya megfelelő-e                                           |
|                                 | 2. APN beállítás megfelelő-e                                        |
|                                 | 3.SIM kártya tartalmaz-e adategyenleget                             |
| A készülék folyamatosan         | Ellenőrizze , hogy a                                                |
| offline módban jelenik meg      | 1. SIM kártya működik-e                                             |
| az APP-n                        | 2. GPRS adatkapcsolat van-e vagy be van e kapcsolva                 |
|                                 | 3. SIM kártya egyenleg fel van –e töltve (feltöltős kártya!)        |
| Hely pozíció pontatlan          | Győződjön meg a pozícionálás módjáról és vegye figyelembe:          |
|                                 | 1. GPS, Wifi 5-15 m,                                                |
|                                 | 2. GSM (LBS) 100-1000 m (az adott GSM hálózat függvénye!)           |
|                                 |                                                                     |
| A készülék nem fogad bejövő     | Ellenőrizze , hogy a                                                |
| hívást                          | 1. SIM kártya működik-e                                             |
|                                 | 2. SIM kártya GSM egyenleg fel van –e töltve (feltöltős kártya!)    |
|                                 |                                                                     |
| A készülék nem hív az SOS       | Ellenőrizze , hogy a                                                |
| gomb megnyomására               | 1. SIM kártya működik-e                                             |
|                                 | 2. SIM kártya GSM egyenleg fel van –e töltve (feltöltős kártya!)    |
|                                 | 3. Ellenőrizze a beállításokat                                      |
| A készülék akkumulátor túl      | Ellenőrizze az "Interval for uploading location data" beállításokat |
| hamar lemerül                   | 1. Javaslat: a beállítás legyen a 10 perc                           |
|                                 | 2. Ha nincsen szükség helymeghatározásra, állítsa energiatakarékos  |
|                                 | 12 órára.                                                           |
| Az akku lemerült, a készülék    | Az ON gombbal kapcsolja be.                                         |
| kikapcsolt. Újra lett töltve az |                                                                     |
| akku, de a készülék nem         |                                                                     |
| működik.                        |                                                                     |

## 5. Fejezet – Használatba vétel

Használat előtt a készüléket 2-3 órán keresztül kell feltölteni a tartozék töltővel.

A jelzőfények állapota töltés közben:

A vörös és a kék LED a töltési folyamatnak megfelelően villog. A folyamatos világítás jelzi a töltés befejeződését.

Felhívjuk figyelmét, hogy az eszköz folyamatosan újraindul, ha még nem tette be a SIM-kártyát.

## 6. Fejezet – Készülék be- kikapcsolása

Nyomja meg a bekapcsoló gombot 3 másodpercig, a készülék bekapcsol. Hang és LED jelzés mutatja. Bekapcsolt állapotban nyomja meg háromszor a bekapcsoló gombot, a készülék kikapcsol. Hang és LED jelzés mutatja.

## 7. Fontos megjegyzések

Használat előtt olvassa el ezt a használati útmutatót, hogy biztosítsa az eszköz helyes és biztonságos használatát;

Kikapcsolt állapotban a töltéssel a készlék automatikusan bekapcsol.

Mindig bekapcsolás előtt helyezze be a SIM-kártyát.

A készülék csak megfelelő GSM/2G lefedettség mellett működik megfelelően.

Használat előtt a készüléket 2-3 órán keresztül kell tölteni a tartozék töltővel.

Töltéskor: A piros jelzőfény világít a töltésnél, a kék fény folyamatosan világít a teljesen töltött állapotban.

A készenléti idő kb. 2-3 nap.

Ez az eszköz nem vízálló, kérjük, víztől távol tartsa.

Kérjük, hagyja távol a készüléket tűztől, szélsőséges hőtől, fagyos hidegtől és más szélsőséges környezettől.

Az eszköz GPS/GSM/GPRS/2G telekommunikációs hálózati rendszer, melyek nem megfelelő működése esetén a készülék sem fog a leírt működési paraméteri szerint működni. Előbbiek hibás működéséből adódó műszaki és funkcionális problémák, hibák a vis maior esetét képezik, az ezekből eredő károkért a gyártó nem vállal felelősséget.

A gyártó-fejlesztő fenn tartja magának a jogot, hogy minden külön értesítés nélkül a készüléket időközben módosítsa, fejlessze, az alkalmazáson változtatásokat eszközöljön. Amennyiben jelen leírás és a tényleges működés között eltérést tapasztal, kérjük, jelezze felénk az <u>info@zoom.co.hu</u> e-mail címen. KÖSZÖNJÜK!

Budapest, 2020. február